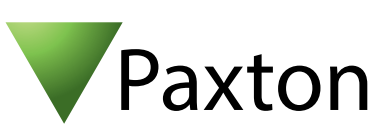

# iPhone app - Open doors

Open Doors - iPhone App

This Paxton application is available on the Apple App store. The app is designed to run on any iPhone running iOS 5.1 or above and includes high-res images for devices with a retina display.

# Starting the App

Once the app is installed the icon below will appear on the device's springboard.

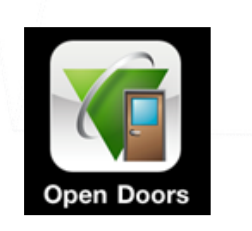

Touch the icon to display the log in view.

| Carrier 🗟 | 10:01 AN        | -          |
|-----------|-----------------|------------|
|           |                 |            |
| Organ     | isation name    | Log in     |
| Opera     | tor name        |            |
| Opera     | tor Password    |            |
| Remen     | nber my details | $\bigcirc$ |
|           |                 |            |
|           | Reset all cred  | lentials   |
|           | Help m          | e          |
|           |                 |            |
|           |                 |            |
|           |                 |            |
|           |                 |            |

• Enter the Net2 credentials supplied by the Net2 System Administrator.

Remember my details

Turn ON to store the log in information for use with any subsequent log in.

Reset all credentials

Touching the "Reset all credentials" button removes all the saved data. This is useful when the device is to be used by a different user. A warning message is displayed before any data is cleared.

#### Help me

Touching the "Help me" button displays the Paxton Apple Apps page within mobile Safari.

Note that all of Paxton iPhone apps require a network connection. If at any point the device loses its network connection a warning message is displayed.

### Net2 AN1113

Paxton

# Logging In

Once the credentials are entered, press the "Log in" button.

| Carrier 🗢 10:02 AM    |       |
|-----------------------|-------|
|                       |       |
| Net Test Log in       |       |
| Kevin Jon             |       |
| •••••                 |       |
| Remember my details   | 2 Dr. |
|                       |       |
| Reset all credentials | Z BR  |
| QWERTYUIO             | POST  |
| ASDFGHJKL             |       |
| ↔ Z X C V B N M <     |       |
| .?123 space retur     |       |

If the application has been used before with a different organisation, a warning message will advise that previous stored data will be cleared.

### **Opening Doors**

No doors are displayed initially. Press the Settings button to retreive a list of the doors.

A security prompt will appear to confirm the Net2 password.

The Settings screen now displays, as below.

| Cancel Settings D            |                                                                                     |
|------------------------------|-------------------------------------------------------------------------------------|
| DOORS                        | Confirm open door<br>Setting this option to ON will cause a prompt to appear before |
| Confirm open door            | each open door request is sent to Net2 Anywhere.                                    |
| Select doors                 |                                                                                     |
| APP SECURITY                 | Press "Select doors".                                                               |
| Pass code protection         |                                                                                     |
| FEEDBACK                     |                                                                                     |
| Send feedback to the authors | > V27 / II- II- II- II- II- II- II- II- II- I                                       |
| More Paxton apps             |                                                                                     |

#### Doors are displayed as follows:

| Settings Paxton Access Select All |
|-----------------------------------|
| Paxton House - Unit A FF - Upsta  |
| Paxton House - Unit A GF - Al 🗸   |
| Paxton House - Unit A GF - D 🗸    |
| Paxton House - Unit A GF - En 🗸   |
| Paxton House - Unit A GF - Kitch  |
| Paxton House - Unit A GF - Kitch  |
| Paxton House - Unit A GF - Po 🗸   |
| Paxton House - Unit A GF - Re 🗸   |
| Paxton House - Unit B FF - Clock  |

To select a door, touch the door name. Touching the name again will de-select the door.

Return to Sites to display the selected doors in groups of 5.

To open a door simply touch the relevant door name.

If the "Confirm open door" option is set, a confirmation request will appear before transmission.

The dots at the bottom of the screen indicate how many pages of doors there are. Swipe left or right to move between them.

The button remains grey while waiting for a response from Net2 Anywhere.

| Paxton House - Onit A GF - Alarm                   | I Set |
|----------------------------------------------------|-------|
|                                                    |       |
| Paxton House - Unit A GF - Downs<br>Stairwell Door | stair |
|                                                    |       |
| Paxton House - Unit A GF - Entra                   | nce   |
| Payton House - Unit A CE - Down                    | * 10- |
| Marketing Suite Screens                            | 1 101 |
| Paxton House - Unit A GF - Rea<br>Escape Door      | ar    |
|                                                    |       |
|                                                    |       |
| Escape Door                                        |       |

A successful request will turn the button green for a short period, otherwise it will turn red.

Multiple open requests for different doors can be sent at the same time.

Setting up a pass code will ensure that only a person that knows the code can use the app.

Select pass code protection by touching the option on the Settings screen and then switch the option ON. Enter and confirm a 4 digit number.

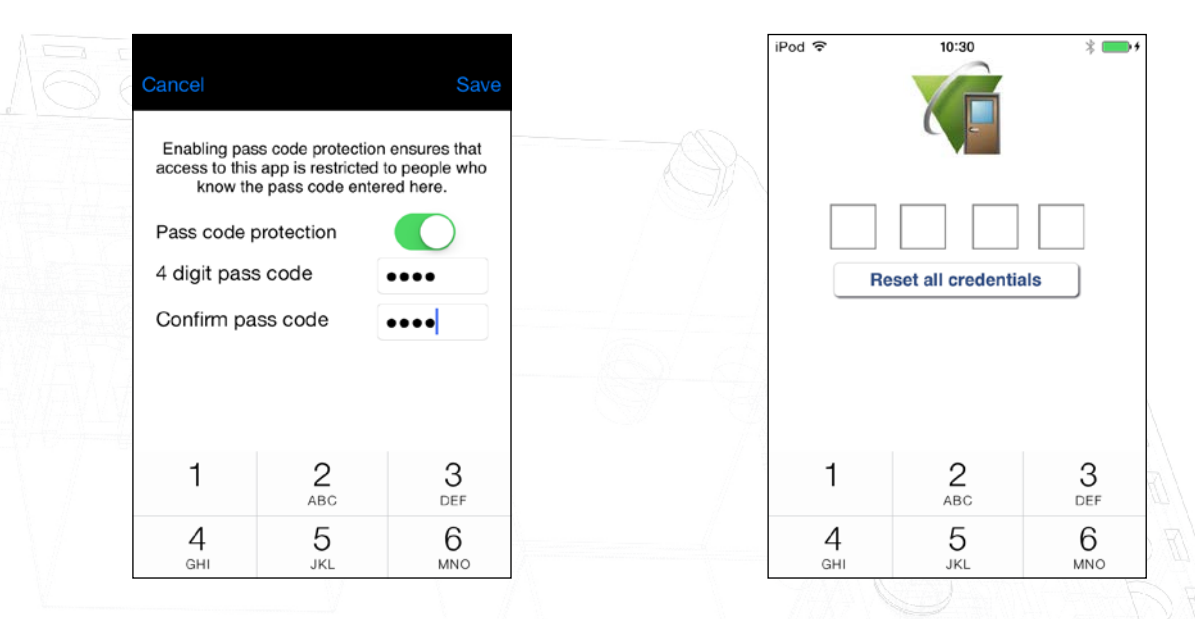

The pass code must now always be entered to run this application.

A user has 3 attempts to get the pass code correct. After that, the app will display a warning message and then close.

Send feedback to the authors

This option will open an email template that allows the user to send any questions they have to the Net2 Anywhere team.

More Paxton apps

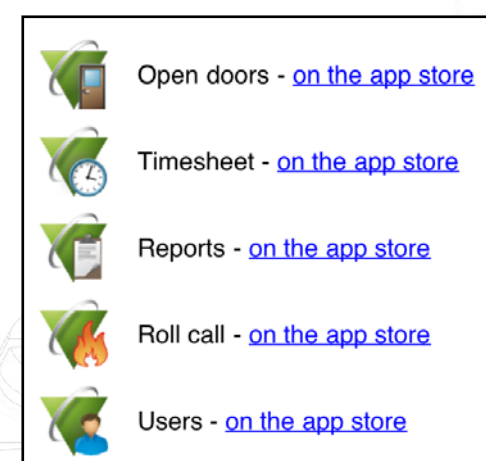

This option will display a page in mobile Safari that has a list of all the apps that Paxton has developed, along with links to allow the user to jump straight to the app on the app store.

## Site communication status

This will show the Net2 Anywhere status of each of the sites in the user organisation.

The refresh button may be used to confirm the current status of communication with the site and provide a Red, Amber or Green indication on the response times achieved.